## PASSO A PASSO PARA PEDIDO DE BUSCAS NO SITE

- Entre no site: <u>https://www.registradores.org.br/</u>

- Na aba "Serviços Online" selecione "Pesquisa de Bens".

|     | Serviços Online                | Sobre Nós                                                                                                    | Cartórios                                        | Suporte     | Consulta de Valores     |
|-----|--------------------------------|----------------------------------------------------------------------------------------------------|--------------------------------------------------|-------------|-------------------------|
|     | Acomp. Registral               | Monito                                                                                                    | r Registral                                      | Usucapião   | Extrajudicial           |
|     | Certidão Digital               | Pesquis                                                                                                    | sa de Bens                                       | Cadastro    |                         |
|     | e-Protocolo                    | Pesquis                                                                                                    | sa Prévia                                        | Comprar C   | réditos                 |
| .00 | Intimações/Consolidaçã<br>SEIC | o Reposit<br>Docum                                                                                                    | Repositório Confiável de<br>Documento Eletrônico |             | tidão <sup>(ERRAI</sup> |
| _   | Matrícula Online               | Regular                                                                                                    | rização Fundiária                                | Área Restri | ta                      |
| nta | dorroviniento cigini pro       | Pesquisa Prévia Comprar Créditos Repositório Confiável de Validar Certidão ERRAR<br>Documento Eletrônico<br>Regularização Fundiária Área Restrita |                                                  |             |                         |

- Vai ser pedido para fazer o login no site, caso você não tenha uma conta no site dos registradores, crie uma e faça login.

- Clique em Novo Pedido (conforme imagem).

| Servicos Online | Sobre Nós | Cartórios | Suporte      | Consulta de Valores    |
|-----------------|-----------|-----------|--------------|------------------------|
| con ngoo oninto | 000101100 | 001001100 | 0000100      |                        |
|                 |           |           |              |                        |
|                 |           |           |              |                        |
|                 |           |           |              |                        |
|                 |           | NC        | OVO PEDIDO + | RELATÓRIO FINANCEIRO 🗎 |
|                 |           |           |              |                        |
|                 |           |           |              | ENCERRAR               |

- No mapa, selecione o estado do Paraná.

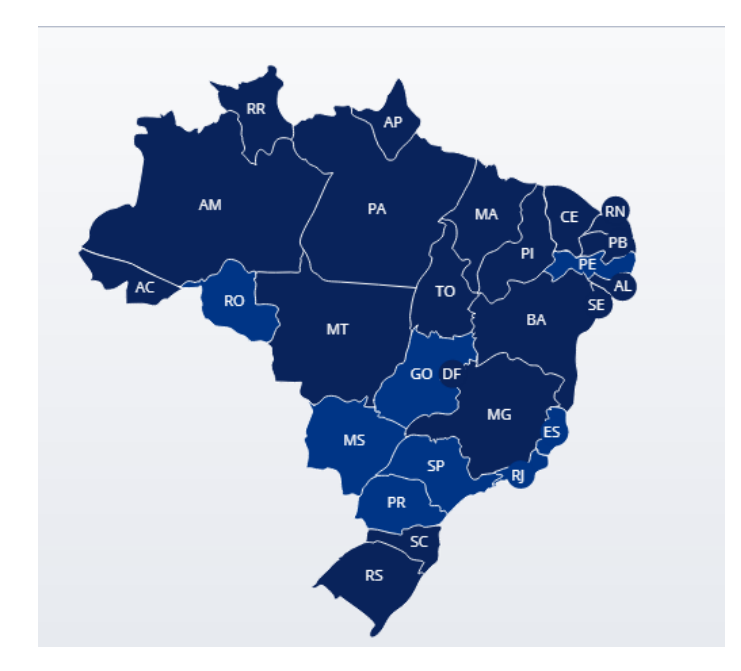

- Vai aparecer os Termos e Condições, e caso esteja de acordo, clique em "Li e concordo", e após em "Prosseguir.

- Depois selecione a cidade de Umuarama-PR.

Escolha as cidades onde deseja fazer a solicitação:

| TIBAGI           | • |
|------------------|---|
| Toledo           |   |
| TOMAZINA         |   |
| UBIRATĂ          |   |
| Umuarama         |   |
| União Da Vitória |   |
| URAÍ             |   |
| Wenceslau Braz   |   |
| XAMBRÊ           | Ţ |

- Leia o aviso de "ATENÇÃO", e caso esteja de acordo, clique em "Li e estou ciente
- Vai pedir para selecionar o Cartório, selecione o 2º Registro de Imóveis.

## Escolha os cartórios onde deseja fazer a pesquisa. Umuarama 01º Cartório Umuarama 02º Cartório Umuarama 02º Cartório ISS: R\$ 0,22 1 Selecionar Todos Total a Pagar: R\$ 11,50

- Vai aparecer a seguinte mensagem caso não tenha créditos no site:

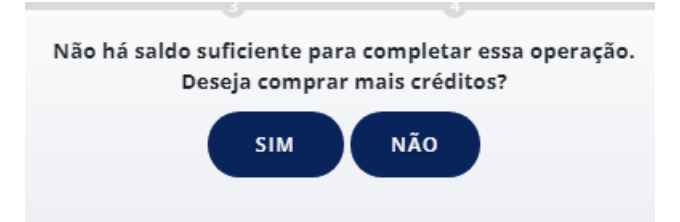

- Para prosseguir com a solicitação, clique em "SIM".

- Será disponibilizado algumas opções de compra de créditos no site, escolha a que for do seu interesse, digite o valor desejado (Lembrando que **cada pesquisa por CPF/CNPJ** é cobrada uma taxa de R\$ 11,50, caso seja mais de uma solicitação, para agilizar já digite o valor total a ser utilizado nos pedidos) e clique em "Confirmar".

- Após a compra de crédito, selecione se a busca será feita em nome de uma pessoa física ou jurídica.

<u>- Obs: As imagens abaixo estão desatualizadas com o layout do site atual, no entanto, as opções de seleção são as mesmas, sendo possível utilizar essas etapas abaixo como base de orientação.</u>

| Escolher Estado                                                     | Contrato                                 | Cidade(s)                                     | Cartório(s)     | Buscar CPF/CNPJ | Resultado   |
|---------------------------------------------------------------------|------------------------------------------|-----------------------------------------------|-----------------|-----------------|-------------|
| Preencha os camp                                                    | oos para realizar                        | a pesquisa de ben                             | s               |                 |             |
| 🗸 Não sou um                                                        | robô<br>Privas                           | reCAPTCHA<br>cidade - Termos                  | 1º              |                 |             |
| Informe o documento                                                 | CPF (somente núr                         | meros) Nome                                   | da pessoa pesqu | isada:          |             |
| Selecione<br>Pessoa Física<br>Pessoa Jurídica<br>Informar também os | imóveis/direitos d<br>imóveis/direitos q | que seja proprietário<br>ue foram transferido | /titular<br>s   |                 | U.          |
| Favor confirmar os                                                  | dados preenchido                         | s acima e finalizar p                         | edido abaixo    |                 |             |
|                                                                     |                                          |                                               |                 | VOLTA           | R FINALIZAR |

- Digite o nome e o CPF/CNPJ na caixa de pesquisa.

- Selecione se deseja que seja informado apenas os imóveis atuais ou os já transferidos também (1º).

- Confira os dados, e clique em finalizar (2º).

| Escolher Estado                             | Contrato                                   | Cidade(s)                                      | Cartório(s)               | Buscar CPF/CNPJ | Resultado<br>6 |
|---------------------------------------------|--------------------------------------------|------------------------------------------------|---------------------------|-----------------|----------------|
| Preencha os camp                            | pos para realizar                          | a pesquisa de ber                              | 15                        |                 |                |
| 🗸 Não sou um                                | n robô<br>Prive                            | reCAPTCHA<br>cidade - Termos                   |                           |                 |                |
| forme o documento<br>Pessoa Física 🗸 🗸      | CPF (somente nú                            | meros) Nome                                    | e da pessoa pesqu         | isada:          | ОК             |
| )Informar somente os<br>)Informar também os | s imóveis/direitos<br>s imóveis/direitos d | que seja proprietário<br>que foram transferido | /titular<br>os <b>1</b> 9 |                 |                |
| Favor confirmar os                          | dados preenchido                           | os acima e finalizar p                         | edido abaixo              |                 |                |
|                                             |                                            |                                                |                           | VOLTA           | R FINALIZAR    |